## **ACTIVIDAD 5 – TEMA 9 – OTROS SERVICIOS**

# Instalar y configurar el servicio de acceso remoto X-Terminal en Windows o GNU/Linux. Acceder desde un cliente X-Terminal.

En Windows XP vamos a MIPC y propiedades con el botón derecho y le damos a Remoto, le damos a la pestaña de Permitir que los usuarios se conecten de manera remota al equipo y elegimos los usuarios remotos que queremos que se conecten

| Propiedade                   | s del sistema                                             |                                   |             | ? 💈           |
|------------------------------|-----------------------------------------------------------|-----------------------------------|-------------|---------------|
| General                      | Nombre de equipo                                          | Hardware                          | Opcior      | nes avanzadas |
| Restaura                     | r sistema 👘 Actual                                        | izaciones automa                  | áticas      | Remoto        |
| Sele Ubic                    | eccione de qué forma se<br>cación.                        | puede usar este                   | equipo de:  | sde otra      |
| Asistencia                   | a remota                                                  |                                   |             |               |
| 🔽 Permiti                    | ir que este equipo envíe i                                | invitaciones de A                 | sistencia r | emota         |
| <u>ZQué</u>                  | es Asistencia remota?                                     |                                   |             |               |
|                              |                                                           | Opcion                            | es avanza   | das           |
| Escritorio                   | remoto<br>ir que los usuarios se con                      | ecten de manera                   | i remota a  | este equipo   |
| Nomb                         | re completo de equipo:                                    |                                   |             |               |
| equipo                       | 510                                                       |                                   |             |               |
| ZQué                         | es Escritorio remoto?                                     |                                   |             |               |
|                              |                                                           | Selecciona                        | r usuarios  | remotos       |
| Para qu<br>cuenta            | e los usuarios se conecte<br>de usuario debe tener un     | en de manera rem<br>a contraseña. | nota a este | equipo, la    |
| <u>Firewall</u><br>Escritori | <u>de Windows</u> se configura<br>o remoto a este equipo. | ará para permitir o               | onexiones   | de            |
|                              |                                                           |                                   |             |               |
|                              | _A                                                        | ceptar (                          | Cancelar    | Aplicar       |

Ahora elegimos a lales como usuario que va a entrar en el terminal

| - Illesenter                                                                                                    |     |
|----------------------------------------------------------------------------------------------------|-----|
| Propiedades del sistema                                                                                                    | ? > |
| Usuarios de escritorio remoto                                                                                                    | BS  |
| Los usuarios abajo listados pueden conectarse a este equipo y cualquier<br>miembro del grupo de Administradores puede conectarse incluso si no está<br>en esta lista. |     |
| 🛃 lales                                                                                                    |     |
|                                                                                                    |     |
| Administrador ya tiene acceso.                                                                                                    |     |
| Agregar Quitar                                                                                                    |     |
| Para crear cuentas de usuarios o agregar usuarios a otros grupos, vaya a<br>Panel de control y abra <u>Cuentas de usuario</u> .                                       |     |
| Aceptar Cancelar                                                                                                    |     |

A continuación nos vamos a Ubuntu como cliente y le damos a Aplicaciones Internet y cliente de Terminal Server

| Aplicaciones Lugares Sistema   | N 🕹                                    | $\bigtriangledown$ | <b>■(</b> )) | $\bowtie$ | 23:50 | 😣 lales | С |
|--------------------------------|----------------------------------------|--------------------|--------------|-----------|-------|---------|---|
| 銢 Accesorios                   |                                        |                    |              |           |       |         |   |
| / Gráficos                     | •                                      |                    |              |           |       |         |   |
| 🕥 Internet                     | 🛂 📩 Cliente de BitTorrent Transmission |                    |              |           |       |         |   |
| 💽 Juegos                       | 🔸 🥥 Cliente de redes sociales Gwibber  |                    |              |           |       |         |   |
| 📊 Oficina                      | 🕨 💼 Cliente de Terminal Server         |                    |              |           |       |         |   |
| 튀 Sonido y vídeo               | 🔸 🔄 Correo de Evolution                |                    |              |           |       |         |   |
| 😤 Centro de software de Ubuntu | 🌍 Mensajería instantánea Empathy       |                    |              |           |       |         |   |
|                                | 🥑 Navegador web Firefox                |                    |              |           |       | -       |   |
|                                | 률 Visor de escritorios remotos         |                    |              |           |       |         |   |
| pruebaclam                     |                                        |                    |              |           |       | lales   |   |

Nos aparece esta ventana, aquí ponemos la dirección IP del servidor 192.168.2.198 y le damos a Conectar

| 😣 🖨 Cliente de Terminal Server                          |                                     |  |  |  |  |  |  |
|---------------------------------------------------------|-------------------------------------|--|--|--|--|--|--|
| Cliente Termin<br>LINU                                  | nal Server<br>X                     |  |  |  |  |  |  |
| <u>General</u> <u>Pantalla</u> <u>R</u> ecursos locales | Programas Rendimiento               |  |  |  |  |  |  |
| Parámetros de identificación                            |                                     |  |  |  |  |  |  |
| Escriba el nombre del equipo o e                        | escójalo de la lista desplegable    |  |  |  |  |  |  |
| <u>E</u> quipo:                                         | 192.168.2.198 ▼                     |  |  |  |  |  |  |
| Prot <u>o</u> colo                                      | RDP ‡                               |  |  |  |  |  |  |
| <u>U</u> suario                                         |                                     |  |  |  |  |  |  |
| Con <u>t</u> raseña                                     |                                     |  |  |  |  |  |  |
| Do <u>m</u> inio                                        |                                     |  |  |  |  |  |  |
| Nombre de la máquina c <u>l</u> iente:                  |                                     |  |  |  |  |  |  |
| Archivo del prot <u>o</u> colo:                         |                                     |  |  |  |  |  |  |
|                                                         |                                     |  |  |  |  |  |  |
| Conexión rápida a:                                      | <u>A</u> brir Guardar co <u>m</u> o |  |  |  |  |  |  |
| Acerca <u>d</u> e                                       | <u>C</u> errar <u>√Con</u> ectar    |  |  |  |  |  |  |

Nos aparece esta ventana y ponemos el usuario y la contraseña para acceder a Windows XP

| 🔇 Aplicaciones Lugares Sistema 🥹    |                                                         |                                                       | $\bigtriangledown$ ( | ) 🖂 | 23:57 | 😣 lales | ଦ |
|-------------------------------------|---------------------------------------------------------|-------------------------------------------------------|----------------------|-----|-------|---------|---|
| <mark>⊗</mark> ⊜ '192.168.2.198 - C | liente de Teri                                          | ninal Server'                                         | -                    |     |       |         |   |
| OpenDHCP_<br>Linux                  | Iniciar sesió<br>Copyright © 1985<br>Microsoft Corporat | n en Windows<br>Windows <sup>xp</sup><br>Professional |                      |     |       |         |   |
| pruebacla                           | Nombre de<br>usuario:<br>Contraseña:<br>ES              | Iales   •••••   Aceptar Cancelar   Apagar Opciones <  |                      |     |       | lales   |   |
| ΡιοΕΤΡΙ                             |                                                         |                                                       |                      |     |       |         |   |

### Aquí vemos como está entrando en el equipo

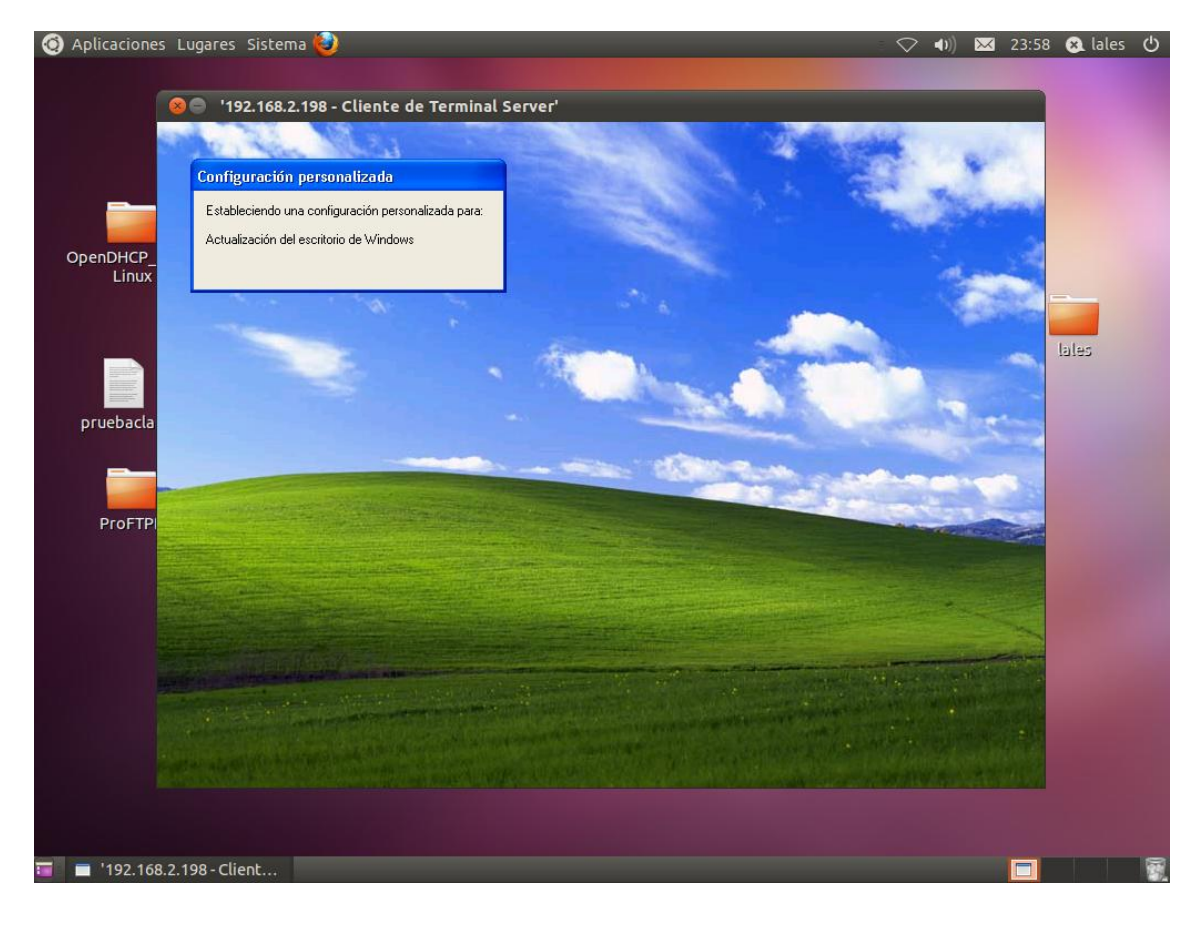

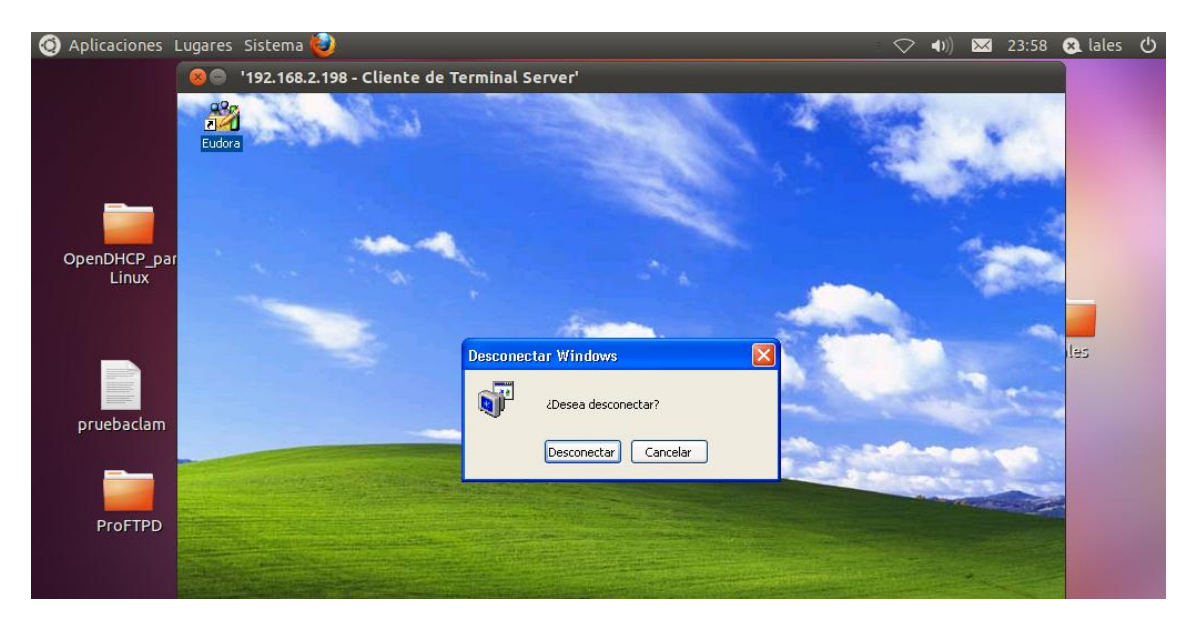

#### Y aquí como podemos desconectarnos del terminal

# MARÍA ÁNGELES PEÑASCO SÁNCHEZ – ACTIVIDAD 5 – TEMA 9 – SRI